## **Table of Contents**

| Overview of Payment Tracking Report1           |  |
|------------------------------------------------|--|
| Reports > Payment Tracking Report              |  |
| Understanding the Payment Tracking Report4     |  |
| Information Regarding Payment Tracking Report5 |  |

## **Overview of Payment Tracking Report**

The Payment Tracking Report gives providers and agencies a simplified way to retrieve a snapshot of payments received, payments outstanding, and amount left to bill on a contract-by-contract basis.

The Payment Tracking Report is available for unit rate, cost reimbursement, accommodation rate, mixed contracts, and master agreements. This report will not work for contracts billing with HIPAA.

This report is run through the Reports Module in EIM/ESM and is generated using similar steps as other reports. The report can be run to display in Excel or as a PDF.

## **Reports > Payment Tracking Report**

1. Select the Reports module.

Home Clients Case Management Billing Contracts Credentials Report Help Logout

Figure 1: Image of the EIM/ESM Modules.

From the Report page,

2. Select the [Payment Tracking Report] link.

| Home Clients Case Manageme<br>Current Location: Reports>Reports | ent Authorizations Billing Contracts Credentials Administration Repo                                                                                                    | ort   Help   Logout                                                                                         |
|-----------------------------------------------------------------|----------------------------------------------------------------------------------------------------|----------------------------------------------------------------------------------------------------|
| Reports » Report                                                | Reports                                                                                                    |                                                                                                    |
|                                                                 | ESM Reports                                                                                                    | EIM Reports                                                                                                 |
|                                                                 | Client Enrolment Status<br>Clients with Incomplete Data                                                                                                    | Commodity Based Payment Request<br>Payment Detai Report by Sed Days<br>Payment Detai Report By Service Code |
|                                                                 | Note:                                                                                                    | Payment Tracking Report<br>Remittance Advice by Bed Davs<br>Remittance Advice by Service Code               |
|                                                                 | The reports are generated in Adobe PDF and Microsoft Excel format.<br><u>Click here to download free Acrobal Reader</u> to view PDF files.<br><u>Click here to download Microsoft's free Excel Viewer</u> to view Excel file. | Service Delivery Report<br>Services Not Associated with a Claim or Have an Error                            |

#### Figure 2: Image of the EIM/ESM Reports page.

- 3. Using the Filter field, type in the entire or partial Contract Number. (See example in screen capture below.) You can search for a contract using the Filter field. The wildcard (%) symbol can also be used.
- 4. Select the [Filter] button.
- 5. Select the [\*Contract Number] from the drop-down menu. (The Contract Number drop-down menu will

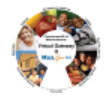

- only display contract numbers that meet the filtered criteria.)
- 6. Optional field: Select the [Invoice/SDR Reference Number] from the drop-down menu. \*\*

\*\* **Note**: This field is optional and will only contain data if entered when the Invoice/SDR was in a Draft status in EIM.

- 7. Select [\*Report Format]. Defaults to PDF format.
- 8. Optional field: If report results need to be emailed to recipients; select the **Email Address** field and type in the email addresses.

Note: Up to 10 email addresses can be added and each email address must be separated with a comma.

- 9. Optional field: Report Comments can be added.
- 10. Users now have options on how they can run certain reports in EIM/ESM:
  - Run Report: A report can be run and viewed during logged in session.
  - Run Report & Send Email: The selected report will be run and the results emailed to listed recipients. User can continue to use other functions of EIM/ESM while the report is being run and emailed.
  - Schedule Report: EIM/ESM allows users to choose various patterns in which a report needs to be scheduled, in order to be delivered on a later date/time.
    - The schedule type can be 'Daily', 'Weekly By Day of Week' or 'By Date of Month'.

Note: The Clear button clears all criteria on page.

| Reports                    | Payment Tracking Report       |                                                                                  |
|----------------------------|-------------------------------|----------------------------------------------------------------------------------|
| » Report  » Search Reports | Filter:                       | VG123% Filter *Contract Number: Select Below 💌                                   |
| » Search/Edit Schedule     | Invoice/SDR Reference Number: | Select Below 💌                                                                   |
|                            | *Report Format:               | © PDF C Excel                                                                    |
|                            | Email Address:                | Note: Multiple comma separated email addresses are allowed                       |
|                            | Report Comments:              |                                                                                  |
|                            |                               | Run Report         Run Report & Send Email         Schedule Report         Clear |

Figure 3: Example of Running a Report in EIM/ESM. This image is displaying the criteria needed to run the Payment Tracking Report.

If a user selects the option of **Schedule Report** additional fields must be completed in order for the selected report to run.

- 1. Enter the Start Date or use the Calendar icon to select date.
- 2. Enter the End Date or use the Calendar icon to select date.
- 3. Select the **Pattern**: Daily, Weekly By Day of Week, or By Date of Month.
  - When Weekly By Day of Week is selected as the Pattern, the user must specify the days of the week on which they want to schedule the report to run. This field is mandatory if the Pattern selected is 'Weekly – By Day of Week'.
  - When **By Date of Month** is selected as the Pattern, the user needs to select 29, 30 or 31 from 'Date of Month' dropdown menu. Note: EIM/ESM will consider the last day of the month, if a month does not have 29, 30 or 31 days. This field is mandatory if the Pattern selected is 'By Date of Month.
- 4. Select the Save Schedule button.

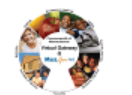

| yment Tracking Report         |                    |                                                                      |                      |                       |                  |                    |            |               |  |  |  |
|-------------------------------|--------------------|----------------------------------------------------------------------|----------------------|-----------------------|------------------|--------------------|------------|---------------|--|--|--|
| Filter:                       | %ur%               | % Filter *Contract Number: 99990R20150000001005 - 2015 - CT , UNIT 💌 |                      |                       |                  |                    |            |               |  |  |  |
| Invoice/SDR Reference Number: | Select Below 💌     | ct Below 💌                                                           |                      |                       |                  |                    |            |               |  |  |  |
| *Report Format:               | • PDF C Exce       | el                                                                   |                      |                       |                  |                    |            |               |  |  |  |
| Email Address:                | VGTraining@state.r | na.us No                                                             | te: Multiple comma s | separated email addre | sses are allowed |                    |            |               |  |  |  |
| Report Comments:              |                    |                                                                      |                      |                       | *                |                    |            |               |  |  |  |
|                               |                    |                                                                      |                      | Run Repor             | Run Repo         | ort & Send Email   | Schedule I | Report Clear  |  |  |  |
| *Start Date:                  | 01/12/2015         |                                                                      |                      |                       | *En              | d Date: 06/30/2015 |            |               |  |  |  |
| *Pattern:                     | C Daily @ We       | eekly - By Day of W                                                  | eek C By Date o      | of Month              |                  |                    |            |               |  |  |  |
| Weekdays:                     | Sunday             |                                                                      | Monday               |                       | Tuesday          |                    | Wednesday  |               |  |  |  |
|                               | Thursday           |                                                                      | Friday               |                       | Saturday         |                    |            |               |  |  |  |
| Date of Month:                | Select Below 💌     |                                                                      |                      |                       |                  |                    |            |               |  |  |  |
| Schedule Comments:            |                    |                                                                      |                      |                       |                  |                    |            |               |  |  |  |
|                               |                    |                                                                      |                      |                       |                  |                    |            | Save Schedule |  |  |  |

Figure 4: Example of Scheduling a Report to be run in EIM/ESM. This image is displaying the criteria needed to run the Payment Tracking Report.

# Payment Tracking Report - Sample Output

| Descent This & Descent and                                                                                                    |                                         |                                                                                                    |                                                                                                    | 1                                                                                                    |                                                                                                    |                                                                                                    |                                                                                                    |                                                                                                    |                                                                                                    |                                                                                                    |                            |
|----------------------------------------------------------------------------------------------------|-----------------------------------------|----------------------------------------------------------------------------------------------------|----------------------------------------------------------------------------------------------------|----------------------------------------------------------------------------------------------------|----------------------------------------------------------------------------------------------------|----------------------------------------------------------------------------------------------------|----------------------------------------------------------------------------------------------------|----------------------------------------------------------------------------------------------------|----------------------------------------------------------------------------------------------------|----------------------------------------------------------------------------------------------------|----------------------------|
| Track ho Report                                                                                                    |                                         |                                                                                                    | Page Number: 1 of 1                                                                                                    |                                                                                                    |                                                                                                    |                                                                                                    |                                                                                                    |                                                                                                    |                                                                                                    |                                                                                                    |                            |
| Report R I Date:<br>03/10/2010                                                                                                    |                                         |                                                                                                    | Report Run Time: 16:31:42                                                                                                    |                                                                                                    |                                                                                                    |                                                                                                    |                                                                                                    |                                                                                                    |                                                                                                    |                                                                                                    |                            |
| Report Last Updated:                                                                                                    |                                         |                                                                                                    |                                                                                                    | 1                                                                                                    |                                                                                                    |                                                                                                    |                                                                                                    |                                                                                                    |                                                                                                    |                                                                                                    |                            |
| 00/10/2010                                                                                                    |                                         |                                                                                                    |                                                                                                    |                                                                                                    |                                                                                                    |                                                                                                    |                                                                                                    |                                                                                                    |                                                                                                    |                                                                                                    |                            |
| Contracting Provide r                                                                                                    | Provider XYZ inc                        | Contract Number:                                                                                                    | 12345678909876543210-2010-CT                                                                                                    | ]                                                                                                    |                                                                                                    |                                                                                                    |                                                                                                    |                                                                                                    |                                                                                                    |                                                                                                    |                            |
| State Agency Name:                                                                                                    | Age Ioy ABC                             | Contract Type:                                                                                                    | COST                                                                                                    |                                                                                                    |                                                                                                    |                                                                                                    |                                                                                                    |                                                                                                    |                                                                                                    |                                                                                                    |                            |
| State Agency Unit Code:                                                                                                    | 1234                                    | Fitcal Year.                                                                                                    | 2010                                                                                                    |                                                                                                    |                                                                                                    |                                                                                                    |                                                                                                    |                                                                                                    |                                                                                                    |                                                                                                    |                            |
| Acturty Code:                                                                                                    | 9676                                    | Acturty Name:                                                                                                    | SupportActintes                                                                                                    | J                                                                                                    |                                                                                                    |                                                                                                    |                                                                                                    |                                                                                                    |                                                                                                    |                                                                                                    |                            |
| A. Current Year Maximum<br>Oblication                                                                                                    | \$82,654.56                             | Last Date Amended:                                                                                                    | 06/27/2009                                                                                                    | 1                                                                                                    |                                                                                                    |                                                                                                    |                                                                                                    |                                                                                                    |                                                                                                    |                                                                                                    |                            |
| B. Total Amount Billed (Net                                                                                                    | \$11,160,00                             |                                                                                                    | •                                                                                                    |                                                                                                    |                                                                                                    |                                                                                                    |                                                                                                    |                                                                                                    |                                                                                                    |                                                                                                    |                            |
| ofOn≴etAmo∎t;                                                                                                    |                                         |                                                                                                    |                                                                                                    |                                                                                                    |                                                                                                    |                                                                                                    |                                                                                                    |                                                                                                    |                                                                                                    |                                                                                                    |                            |
| C. Total Amount Denied by<br>Agency:                                                                                                    | \$0.00                                  |                                                                                                    |                                                                                                    |                                                                                                    |                                                                                                    |                                                                                                    |                                                                                                    |                                                                                                    |                                                                                                    |                                                                                                    |                            |
| D. Total Amount Rejected                                                                                                    | \$0.00                                  |                                                                                                    |                                                                                                    |                                                                                                    |                                                                                                    |                                                                                                    |                                                                                                    |                                                                                                    |                                                                                                    |                                                                                                    |                            |
| E. Total Ready Payments                                                                                                    | \$0.00                                  |                                                                                                    |                                                                                                    |                                                                                                    |                                                                                                    |                                                                                                    |                                                                                                    |                                                                                                    |                                                                                                    |                                                                                                    |                            |
| F. Total Amount Pati (non                                                                                                    | \$38,173,65                             |                                                                                                    |                                                                                                    |                                                                                                    |                                                                                                    |                                                                                                    |                                                                                                    |                                                                                                    |                                                                                                    |                                                                                                    |                            |
| Ready Payments):                                                                                                    | 400,410.00                              |                                                                                                    |                                                                                                    |                                                                                                    |                                                                                                    |                                                                                                    |                                                                                                    |                                                                                                    |                                                                                                    |                                                                                                    |                            |
| yet Paki                                                                                                    | \$5,986.44                              |                                                                                                    |                                                                                                    |                                                                                                    |                                                                                                    |                                                                                                    |                                                                                                    |                                                                                                    |                                                                                                    |                                                                                                    |                            |
| H. Total Payments Outskie<br>of EIM                                                                                                    | \$0.00                                  |                                                                                                    |                                                                                                    |                                                                                                    |                                                                                                    |                                                                                                    |                                                                                                    |                                                                                                    |                                                                                                    |                                                                                                    |                            |
| I. Unexpended Amount<br>(Remoleted to be Silled)                                                                                                    | \$38,194.47                             |                                                                                                    |                                                                                                    |                                                                                                    |                                                                                                    |                                                                                                    |                                                                                                    |                                                                                                    |                                                                                                    |                                                                                                    |                            |
| (remaining with third).                                                                                                    | 1                                       | •                                                                                                    |                                                                                                    |                                                                                                    |                                                                                                    |                                                                                                    |                                                                                                    |                                                                                                    |                                                                                                    |                                                                                                    |                            |
| Billing Number                                                                                                    | Siling Type                             | Billing Month                                                                                                    | Amount Siled                                                                                                    | Arous of Depled                                                                                                    | Amount Releated                                                                                                    | P RC Number                                                                                                    | Check Number                                                                                                    | PRC Amount                                                                                                    | PRC Paid Dale PRC Status                                                                                                    | CED Number CEC Amount                                                                                                    | CEC Recoup Date CEC Status |
|                                                                                                    |                                         | billing month?                                                                                                    | LEODEC -                                                                                                    | 10 m                                                                                                    | 1000                                                                                                    | IN TE OCTOOR DOOR DO                                                                                                    | 01010101010                                                                                                    | 1000001                                                                                                    | CDUATION DATA                                                                                                    | 10.00                                                                                                    |                            |
| July Subtratis                                                                                                    | R                                       | July                                                                                                    | \$528564<br>\$528664                                                                                                    | 40.00<br>#0.00                                                                                                    | \$000<br>\$000                                                                                                    |                                                                                                    | 0101010101A                                                                                                    | \$5,986.6+<br>\$6,986.64                                                                                                    | 08/17/2009 Pald                                                                                                    | 40.00<br>#0.00                                                                                                    |                            |
| July Subtotals                                                                                                    | R                                       | July<br>August                                                                                                    | 4598664<br>4598664<br>4598664                                                                                                    | \$0.00<br>\$0.00<br>\$0.00                                                                                                    | \$0.00<br>\$0.00<br>\$0.00                                                                                                    |                                                                                                    | 0101010101A                                                                                                    | \$5,985,64<br>\$6,986,64<br>\$5,985,64                                                                                                    | 09/17/2009 Pald                                                                                                    | 40.00<br>\$0.00<br>40.00                                                                                                    |                            |
| July Subtotals<br>August Subtotals                                                                                                    | R                                       | August                                                                                                    | 4529654<br>4528684<br>45296564<br>4528684                                                                                                    | \$0.00<br>\$0.00<br>\$0.00<br>\$0.00                                                                                                    | \$0.00<br>\$0.00<br>\$0.00<br>\$0.00                                                                                                    |                                                                                                    | 0101010101A<br>02020202028                                                                                               | \$5,986.64<br>\$6,986.64<br>\$5,986.64<br>\$6,986.64                                                                                                    | 08/17/2009 Pald<br>09/22/2009 Pald                                                                                                    | 40.00<br>\$0.00<br>40.00<br>\$0.00                                                                                                    |                            |
| July Subtotals<br>August Subtotals                                                                                                    | R<br>R                                  | August<br>Sep lember                                                                                                    | 4590664<br>4598684<br>4598684<br>4598684<br>4598664                                                                                                    | ¥0.00<br>¥0.00<br>¥0.00<br>¥0.00<br>¥0.00                                                                                                    | \$000<br>\$0.00<br>\$0.00<br>\$0.00<br>\$0.00                                                                                                    | IN TFOCTOCTOCOCCOCCOCCO<br>IN TFOCTOCTOCOCCOCCOCCO<br>IN TFOCTOCTOCOCCOCCOCCO                                                                                                    | 0101010101A<br>(202222020238<br>(30030303030)30                                                                          | \$5,986.64<br>\$6,988.64<br>\$5,986.64<br>\$6,988.64<br>\$5,986.64                                                                                                    | 08/17/2009 Pald<br>08/22/2009 Pald<br>11/03/2009 Pald                                                                                                | 40.00<br>\$0.00<br>\$0.00<br>\$0.00<br>\$0.00                                                                                                    |                            |
| July Subfatals<br>August Subfatals<br>September Subfatals                                                                                                    | R<br>R                                  | August<br>September                                                                                                    | 4598664<br>4598664<br>4598664<br>4598664<br>4598664<br>4598684                                                                                                    | \$0.00<br>\$0.00<br>\$0.00<br>\$0.00<br>\$0.00<br>\$0.00                                                                                                    | \$0.00<br>\$0.00<br>\$0.00<br>\$0.00<br>\$0.00<br>\$0.00                                                                                                    | IN TFOCTOCTOCOCTOCTOCI<br>IN TFOCTOCTOCOCTOCTOCTOC<br>IN TFOCTOCTOCOCTOCTOCTOC                                                                                                    | 0101010101A<br>(202020202028<br>(30303030303)                                                                            | \$598554<br>\$698884<br>\$598554<br>\$698884<br>\$598554<br>\$598554<br>\$698884                                                                                                    | 08/17/2009  Palvi<br>08/22/2009  Palvi<br>11/03/2009  Palvi                                                                                          | 40.00<br>\$0.00<br>\$0.00<br>\$0.00<br>\$0.00<br>\$0.00                                                                                                    |                            |
| July Subitials<br>August Subitials<br>September Subitials                                                                                                    | R<br>R<br>R                             | August<br>August<br>Seplember<br>Ockber                                                                                                    | 459664<br>4586844<br>4586844<br>458684<br>458684<br>458684<br>458684<br>484684                                                                                                    | \$0.00<br>\$0.00<br>\$0.00<br>\$0.00<br>\$0.00<br>\$0.00                                                                                                    | \$000<br>\$0.00<br>\$0.00<br>\$0.00<br>\$0.00<br>\$0.00<br>\$0.00                                                                                                    | IN TFOCTOCTOCTOCTCO<br>IN TFOCTOCTOCTCO<br>IN TFOCTOCTOCTCO<br>IN TFOCTOCTOCTCOCTCO                                                                                                    | 010101010101A<br>CE02CECE028<br>CR03CR03D3C3<br>0404040404040                                                            | \$5585.54<br>\$5585.54<br>\$5585.54<br>\$5585.54<br>\$5585.54<br>\$5585.54<br>\$558.64<br>\$558.64<br>\$3,415.45                                                                                                    | 08/17/2009 Pal4<br>08/22/2009 Pal4<br>11/03/2009 Pal4<br>01/12/2010 Pal4                                                                             | 40.00<br>40.00<br>40.00<br>40.00<br>40.00<br>40.00<br>40.00                                                                                                    |                            |
| July Subibilis<br>August Subibilis<br>September Subibilis<br>Colo ber Subibilis                                                                                                    | R<br>R<br>R<br>R                        | August<br>August<br>September<br>October                                                                                                    | 4590664<br>4590664<br>4590664<br>4590664<br>4590664<br>4590664<br>4598684<br>4201645<br>4201645<br>4201645                                                                                                    | \$0.00<br>\$0.00<br>\$0.00<br>\$0.00<br>\$0.00<br>\$0.00<br>\$0.00<br>\$0.00<br>\$0.00<br>\$0.00                                                                                                    | \$000<br>\$000<br>\$000<br>\$000<br>\$000<br>\$000<br>\$000                                                                                                    | IN TFOCTOCOCOCOCOCOCO<br>IN TFOCTOCOCOCOCOCOCO<br>IN TFOCTOCOCOCOCOCOCO<br>IN TFOCTOCOCOCOCOCOCO<br>IN TFOCTOCOCOCOCOCOCO<br>IN TFOCTOCOCOCOCOCOCO                                                                                                    | 010101010101A<br>(20020202028<br>(30030303030<br>04040404040                                                             | \$5595.54<br>\$6988.04<br>\$5595.54<br>\$6988.04<br>\$5595.54<br>\$6988.04<br>\$6988.04<br>\$8,416.45<br>\$8,418.45<br>\$595.54                                                                                                    | 08/17/2009 Paid<br>08/22/2009 Paid<br>11/03/2009 Paid<br>01/12/2010 Paid                                                                             | 40.00<br>\$0.00<br>\$0.00<br>\$0.00<br>\$0.00<br>\$0.00<br>\$0.00<br>\$0.00<br>\$0.00                                                                                                    |                            |
| july Oubthis<br>August Oubthis<br>Beptember Oubthis<br>Gotber Oubthis<br>November Subthis                                                                                                    | R<br>R<br>R<br>R                        | August<br>August<br>September<br>October<br>November                                                                                                    | 459664<br>459864<br>459864<br>459864<br>459864<br>459864<br>459864<br>4598664<br>4598664<br>4598664                                                                                                    | 40.00<br>40.00<br>40.00<br>40.00<br>40.00<br>40.00<br>40.00<br>40.00<br>40.00<br>40.00<br>40.00<br>40.00<br>40.00<br>40.00                                                                                                    | \$000<br>\$000<br>\$000<br>\$000<br>\$000<br>\$000<br>\$000<br>\$00                                                                                                    | IN TFOCTOCOCOCOCOCOCO<br>IN TFOCTOCOCOCOCOCOCOCO<br>IN TFOCTOCOCOCOCOCOCOCO<br>IN TFOCTOCOCOCOCOCOCOCO<br>IN TFOCTOCOCOCOCOCOCOCO<br>IN TFOCTOCOCOCOCOCOCOCO                                                                                                    | 01010101014<br>(2002/2020/2026<br>(2003/2020/2026)<br>(2003/2020/2026)<br>(2005/2026/2026)                               | \$5,986.64<br>\$6,988.64<br>\$5,986.64<br>\$5,986.64<br>\$5,986.64<br>\$5,986.64<br>\$8,988.84<br>\$8,418.45<br>\$5,986.64<br>\$5,986.64                                                                                                    | 08/17/2009 Paid<br>09/22/2009 Paid<br>11/03/2009 Paid<br>01/12/2010 Paid<br>01/12/2010 Paid                                                          | 40.00<br>40.00<br>40.00<br>40.00<br>40.00<br>40.00<br>40.00<br>40.00<br>40.00<br>40.00<br>40.00<br>40.00                                                                                                    |                            |
| July Oubtatis<br>August Bubbtals<br>September Substals<br>Cotober Substals<br>November Substals                                                                                                    | R<br>R<br>R<br>R<br>R                   | August<br>August<br>Baplember<br>Ockher<br>Kozember<br>December                                                                                                    | 450064<br>450064<br>450064<br>450064<br>450064<br>450064<br>450064<br>450064<br>450064                                                                                                    | \$0.00<br>\$0.00<br>\$0.00<br>\$0.00<br>\$0.00<br>\$0.00<br>\$0.00<br>\$0.00<br>\$0.00<br>\$0.00<br>\$0.00<br>\$0.00                                                                                                    | \$000<br>\$0,00<br>\$0,00<br>\$0,00<br>\$0,00<br>\$0,00<br>\$0,00<br>\$0,00<br>\$0,00<br>\$0,00<br>\$0,00<br>\$0,00                                                                                                    | IN TFOCTOCOCOCOCOCOCO<br>IN TFOCTOCOCOCOCOCOCOCO<br>IN TFOCTOCOCOCOCOCOCOCO<br>IN TFOCTOCOCOCOCOCOCO<br>IN TFOCTOCOCOCOCOCOCO<br>IN TFOCTOCOCOCOCOCOCOCO                                                                                                    | 01010101014<br>(20022020028<br>(3002302020<br>04040404040<br>0505050555<br>05050506555                                   | \$5,985.64<br>\$6,988.84<br>\$5,985.64<br>\$5,985.64<br>\$5,985.64<br>\$5,985.64<br>\$6,988.84<br>\$6,988.84<br>\$5,985.64<br>\$5,985.64<br>\$5,985.64<br>\$5,985.64<br>\$5,985.64<br>\$5,985.64<br>\$5,985.64<br>\$5,985.64                                                                                                    | 08/17/2009 Paid<br>08/22/2009 Paid<br>11/03/2009 Paid<br>01/12/2010 Paid<br>01/12/2010 Paid<br>01/15/2010 Paid                                       | 40.00<br>40.00<br>40.00<br>40.00<br>40.00<br>40.00<br>40.00<br>40.00<br>40.00<br>40.00<br>40.00<br>40.00                                                                                                    |                            |
| Uniy Subithis<br>Angust Subithis<br>Baptamber Subithis<br>Dother Subithis<br>November Subithis<br>December Subithis                                                                                                    | R R R R                                 | Ary Agust<br>Agust<br>Depember<br>Ockher<br>Kotenber                                                                                                    | 4590664<br>4590664<br>4590664<br>4590664<br>4590664<br>4590664<br>4590664<br>4590664<br>4590664<br>4590664<br>4590664<br>4590664<br>4590664<br>4590664<br>4590664<br>4511064<br>4511064<br>45110664<br>45110664<br>45110664<br>45110666<br>451106666<br>4511066666<br>4511066666<br>4511066666666666666666666666666666666666                                                                                                    | \$0.00<br>\$0.00<br>\$0.00<br>\$0.00<br>\$0.00<br>\$0.00<br>\$0.00<br>\$0.00<br>\$0.00<br>\$0.00<br>\$0.00<br>\$0.00<br>\$0.00<br>\$0.00<br>\$0.00                                                                                                    | \$0.00<br>\$0.00<br>\$0.00<br>\$0.00<br>\$0.00<br>\$0.00<br>\$0.00<br>\$0.00<br>\$0.00<br>\$0.00<br>\$0.00<br>\$0.00<br>\$0.00<br>\$0.00                                                                                                    | и ттостостосостостосто<br>и ттостостосостостосто<br>и ттостостосостосостос<br>и ттостостосостосостось<br>и ттостостосостосостось<br>и ттостостосостостостося                                                                                                    | 01010101014<br>02030303033<br>03030303030<br>04040404040<br>0505050505E<br>0505050505E                                   | \$5,985,64<br>\$5,988,84<br>\$5,986,84<br>\$5,986,84<br>\$5,986,84<br>\$5,986,84<br>\$6,986,84<br>\$6,986,84                                                                                                    | 08111200 Paid<br>08121200 Paid<br>11032009 Paid<br>01122010 Paid<br>01122010 Paid<br>011222010 Paid                                                  | 40.00<br>40.00<br>40.00<br>40.00<br>40.00<br>40.00<br>40.00<br>40.00<br>40.00<br>40.00<br>40.00<br>40.00<br>40.00                                                                                                    |                            |
| July Subbhis<br>August Subbhis<br>Beptember Subbhis<br>Oother Subbhis<br>November Subbhis<br>December Subbhis                                                                                                    | R R R R R R R R R R R R R R R R R R R   | August<br>August<br>Ospienider<br>October<br>Rosenider<br>December<br>January                                                                                                    | 459664<br>459864<br>459864<br>459864<br>459864<br>459864<br>459864<br>459864<br>451064<br>451064<br>451064                                                                                                    | \$0.00<br>\$0.00<br>\$0 | \$000<br>\$000<br>\$000<br>\$000<br>\$000<br>\$000<br>\$000<br>\$00                                                                                                    | IN TTOCOCOCOCOCOCOCO<br>IN TTOCOCOCOCOCOCOCOCO<br>IN TTOCOCOCOCOCOCOCOCO<br>IN TTOCOCOCOCOCOCOCOCO<br>IN TTOCOCOCOCOCOCOCOCO<br>IN TTOCOCOCOCOCOCOCOCOCOCOCOCOCOCOCOCOCOCO                                                                                                    | 01010101014<br>(2002/202026<br>(2003/2002026<br>(2003/2002026)<br>(2005/2002066<br>(2005/2002066<br>(2005/2002066)       | \$5,295,64<br>\$6,988,84<br>\$5,295,64<br>\$6,988,84<br>\$6,988,84<br>\$6,988,84<br>\$6,988,84<br>\$6,988,84<br>\$6,988,84<br>\$6,988,84<br>\$6,988,84<br>\$6,110,64<br>\$5,295,44                                                                                                    | 091112009 Paid<br>091222009 Paid<br>11:052209 Paid<br>01/1522010 Paid<br>01/1522010 Paid<br>01/1522010 Paid<br>01/2522010 Paid                       | 40.00<br>40.00<br>40.00<br>40.00<br>40.00<br>40.00<br>40.00<br>40.00<br>40.00<br>40.00<br>40.00<br>40.00<br>40.00<br>40.00<br>40.00                                                                                                    |                            |
| July Subbhis<br>August Subbhis<br>Bephender Subbhis<br>Gother Subbhis<br>Rovember Subbhis<br>December Subbhis<br>January Subbhis                                                                                                    | R<br>R<br>R<br>R<br>R<br>R              | Ary<br>August<br>Deplember<br>Ockher<br>Notember<br>December<br>Januar y                                                                                                    | 450064<br>450064<br>450064<br>450064<br>450064<br>450064<br>450064<br>450064<br>450064<br>450064<br>451064<br>451064<br>451064<br>451064<br>451064                                                                                                    | \$0.00<br>\$0.00<br>\$0 | \$000<br>\$000<br>\$000<br>\$000<br>\$000<br>\$000<br>\$000<br>\$00                                                                                                    | HTTODOCOCOCODOCI<br>HTTODOCOCOCODOCI<br>HTTODOCOCOCODOCI<br>HTTODOCOCOCODOCI<br>HTTODOCOCOCODOCI<br>HTTOCOCOCOCODOCI<br>HTTOCOCOCOCOCOCI                                                                                                    | 01010101014<br>(2002/202028<br>(2003/2003030)<br>(2003/2003030)<br>(2005/2004040<br>(2005/2005/2016)<br>(2005/2006/2016) | 45,295,64<br>45,988,84<br>45,988,84<br>45,988,84<br>45,988,84<br>45,988,84<br>45,415,45<br>48,418,45<br>45,988,84<br>46,110,54<br>46,110,54<br>45,110,54<br>45,110,54<br>45,110,54<br>45,988,84<br>45,295,444                                                                                                    | 08/11/2009 Paid<br>08/22/2009 Paid<br>11/03/2009 Paid<br>09/12/2010 Paid<br>09/13/2010 Paid<br>09/13/2010 Paid<br>09/25/2010 Paid<br>09/25/2010 Paid | 40.00<br>40.00<br>40.00<br>40.00<br>40.00<br>40.00<br>40.00<br>40.00<br>40.00<br>40.00<br>40.00<br>40.00<br>40.00<br>40.00<br>40.00<br>40.00<br>40.00                                                                                                    |                            |
| July Cubthis<br>August Cubthis<br>Baytember Subthis<br>Baytember Subthis<br>November Subthis<br>December Subthis<br>December Subthis<br>Ledgered Amount Cubthis                                                                                                    | R R R R R R                             | Aly<br>August<br>Say kulor<br>October<br>Koznober<br>Decamber<br>January                                                                                                    | 4590664<br>4590664<br>4590664<br>4590664<br>4590664<br>4590664<br>4590664<br>4590664<br>4590664<br>4590664<br>4590664<br>4590664<br>4590664<br>4590664<br>4590654<br>45906566<br>4590666<br>45906666<br>4590666666<br>4590666666666666666666666666666666666666                                                                                                    | \$0.00<br>\$0.00<br>\$0 | 4000<br>4000<br>4000<br>4000<br>4000<br>4000<br>4000<br>4000<br>4000<br>4000<br>4000<br>4000<br>4000<br>4000<br>4000                                                                                                    | HTTGCCCCCCCCCCCCC<br>HTTGCCCCCCCCCCCCCCCCCC                                                                                                    | 01010101014<br>0202020025<br>0303002030<br>04040404040<br>0505050505E<br>0505050505E                                     | 45,595,64<br>45,595,64<br>45,595,64<br>45,595,64<br>45,595,64<br>45,888,84<br>45,888,84<br>45,888,84<br>45,888,84<br>45,110,54<br>45,110,54<br>45,595,54<br>45,598,84<br>45,598,44<br>40,00<br>40,000<br>40,000<br>40,00                                                                                                    | 09111209 Paid<br>09122209 Paid<br>11:03209 Paid<br>01/122010 Paid<br>01/122010 Paid<br>01/232010 Paid<br>PRC Quantiled                               | 40.00<br>40.00<br>40.00<br>40.00<br>40.00<br>40.00<br>40.00<br>40.00<br>40.00<br>40.00<br>40.00<br>40.00<br>40.00<br>40.00<br>40.00<br>40.00<br>40.00                                                                                                    |                            |
| July Subbhis<br>August Subbhis<br>Baptamber Subbhis<br>Sobher Subbhis<br>November Subbhis<br>December Subbhis<br>Danuary Subbhis<br>Danuary Subbhis<br>Edecard Answart Subbhis<br>Grand Tobis                                                                                                    | R<br>R<br>R<br>R<br>R                   | Ary<br>Argust<br>Captember<br>Captember<br>Nozenber<br>De zenber<br>January                                                                                                    | 459664<br>459864<br>459864<br>459864<br>459864<br>459864<br>459864<br>459864<br>451064<br>451064<br>451064<br>451064<br>451064<br>451064<br>451064<br>451064<br>451064<br>450864                                                                                                    | \$0.00<br>\$0.00<br>\$0.00<br>\$0.00<br>\$0.00<br>\$0.00<br>\$0.00<br>\$0.00<br>\$0.00<br>\$0.00<br>\$0.00<br>\$0.00<br>\$0.00<br>\$0.00<br>\$0.00<br>\$0.00<br>\$0.00<br>\$0.00                                                                                                    | 4000<br>4000<br>400<br>4000<br>4000<br>4 |                                                                                                    | 01010101014<br>0202020203<br>0303003030<br>04040404040<br>0505050505E<br>0505050505E                                     | 45,596,64<br>\$6,98,0,64<br>45,596,64<br>\$5,596,64<br>\$5,596,64<br>\$5,596,64<br>\$6,98,0,04<br>\$5,596,64<br>\$6,88,04<br>\$5,596,54<br>\$6,510,64<br>\$6,510,64 \$6,510,64<br>\$6,510,64 \$6,510,64                                                                                                    | 081112009 Paid<br>081222009 Paid<br>11.032209 Paid<br>01/132010 Paid<br>01/132010 Paid<br>01/232010 Paid<br>01/232010 Paid<br>PRC Submited           | 40.00<br>40.00<br>40 |                            |
| July Subshis<br>August Subshis<br>Bayhanker Subshis<br>Coster Subshis<br>Coster Subshis<br>December Subshis<br>December Subshis<br>Ledgered Annunt Subshis<br>Decemt Dati                                                                                                    | R R R R R R R R R R R R R R R R R R R   | Ary<br>Argust<br>Capkenber<br>Kosenber<br>Dezaber<br>January                                                                                                    | 450064<br>450064<br>4500664<br>4500664<br>4500664<br>4500666<br>4500666<br>4500666<br>4500666<br>4500666<br>4500666<br>4500666<br>4500666<br>4500666<br>4500666<br>4500666<br>45006666<br>450066666666666666666666666666666666666                                                                                                    | \$0.00<br>\$0.00<br>\$0.00<br>\$0.00<br>\$0.00<br>\$0.00<br>\$0.00<br>\$0.00<br>\$0.00<br>\$0.00<br>\$0.00<br>\$0.00<br>\$0.00<br>\$0.00<br>\$0.00<br>\$0.00                                                                                                    | \$000<br>\$0,00<br>\$0,000\$00<br>\$0,000\$00<br>\$0,000\$00<br>\$0,000\$00\$00<br>\$0,000\$00\$00\$00\$00\$00\$00\$00\$00\$00\$00\$00\$                                                                                                    |                                                                                                    | 01010101014<br>0203202035<br>030300330<br>04040404040<br>050505059<br>050505059                                          | 4509564<br>4509564<br>4509564<br>4509564<br>4509564<br>4509564<br>4509564<br>4509564<br>4509564<br>4509564<br>4509564<br>4509564<br>4509564<br>4509564<br>4509564<br>4509564<br>4509564<br>4509564<br>4509564<br>4509564<br>4509564<br>4509564<br>45095664<br>45095664<br>45095666<br>45095666<br>450956666<br>4509566666666666666666666666666666666666                                                                                                    | 09111209 Paid<br>09(22209 Paid<br>11/03209 Paid<br>09/122010 Paid<br>09/132010 Paid<br>09/132010 Paid<br>09/132010 Paid<br>09/132010 Paid            | 40.00<br>40.00<br>40.00<br>40.00<br>40.00<br>40.00<br>40.00<br>40.00<br>40.00<br>40.00<br>40.00<br>40.00<br>40.00<br>40.00<br>40.00<br>40.00<br>40.00<br>40.00<br>40.00<br>40.00                                                                                                    |                            |
| July Dubblis<br>August Dubblis<br>Beybenber Dubblis<br>Bobber Dubblis<br>Boomber Dubblis<br>December Dubblis<br>Danumy Dubblis<br>Ledgered Amount Dubblis<br>Brand Toblis<br>Report Rep:                                                                                                    | R R R R R R R R R R R R R R R R R R R   | Aly<br>Algust<br>Cap kinker<br>October<br>Koenber<br>Dezinker<br>January                                                                                                    | 450054<br>450054<br>450054<br>450054<br>450054<br>450054<br>450054<br>450054<br>450054<br>450054<br>450054<br>450054<br>450054<br>450054<br>450054<br>450054<br>450054<br>450054<br>450054<br>450054<br>450054<br>55054<br>55054<br>55054<br>55054<br>550554<br>5505564<br>5505564<br>5505564<br>5505564<br>5505564<br>5505564<br>5505564<br>5505564<br>55055664<br>55055664<br>5505564<br>5505566666666666666666666666666666666           | 40.00<br>40.00<br>40                                                                                                    | \$000<br>\$000<br>\$000<br>\$000<br>\$000<br>\$000<br>\$000<br>\$00                                                                                                    |                                                                                                    | 01010101014<br>(0002002035<br>(0002002035)<br>(00040404040<br>(0005050059E<br>(0005050059E                               | 4550656<br>46,088,04<br>45,088,04<br>45,098,04<br>45,098,04<br>45,098,04<br>48,410,45<br>45,088,04<br>45,110,64<br>46,110,64<br>46,110,64<br>46,088,04<br>45,088,04<br>45,080,04<br>45,080,04<br>45,000,04<br>45,000,000,04<br>45,000,000,000,000,000,000,000,000,000,0                                                                                                    | 09111209 Paid<br>09122209 Paid<br>1103209 Paid<br>01122200 Paid<br>01122200 Paid<br>01122200 Paid<br>01122200 Paid<br>PRC Querilled                  | 40.00<br>40.00<br>40.00<br>40.00<br>40.00<br>40.00<br>40.00<br>40.00<br>40.00<br>40.00<br>40.00<br>40.00<br>40.00<br>40.00<br>40.00<br>40.00<br>40.00<br>40.00                                                                                                    |                            |
| July Subbhis<br>August Subbhis<br>Baytamber Subbhis<br>Sobher Subbhis<br>November Subbhis<br>December Subbhis<br>Danuary Subbhis<br>Danuary Subbhis<br>Danuary Subbhis<br>Regert Ney:<br>(A) Current Year Maximum City                                                                                                    | R R R R R R R R R R R R R R R R R R R   | Aly<br>Algust<br>Captember<br>Contriber<br>December<br>January<br>January                                                                                                    | 459664<br>459664<br>459664<br>459664<br>459664<br>459664<br>459664<br>459664<br>459664<br>459664<br>459664<br>459664<br>459664<br>459664<br>459664<br>459664<br>459684<br>4611064<br>4611064<br>461064<br>4610 | 4 Li rete de d h<br>0 meter de de din<br>0 meter de de din<br>0 meter de din<br>0 meter din<br>0 meter din<br>0 meter din<br>0 meter di di din<br>0 meter di d                                                                                                    | 4000<br>4000<br>400<br>4000<br>4000<br>4 | HTF0000000000000<br>HTF0000000000000<br>HTF0000000000                                                                                                    |                                                                                                    | 4550656<br>45,098,04<br>45,098,04<br>45,098,054<br>45,598,564<br>45,415,45<br>45,415,45<br>45,415,45<br>45,415,45<br>45,618,84<br>45,110,64<br>45,5508,54<br>45,098,44<br>45,098,44<br>45,098,44<br>45,098,44<br>45,098,44<br>45,098,44<br>45,000<br>44,440,00                                                                                                    | 081112009 Paid<br>081212009 Paid<br>11.032009 Paid<br>01/132010 Paid<br>01/132010 Paid<br>01/232010 Paid<br>01/232010 Paid<br>PRC Submitted          | 40.00<br>40.00<br>40 |                            |
| July Subbhis<br>August Subbhis<br>Baylember Subbhis<br>Cobler Subbhis<br>December Subbhis<br>December Subbhis<br>Danary Subbhis<br>Ledgered Amount Subbhis<br>December Subbhis<br>December                      | R R R R R R R R R R R R R R R R R R R   | Aly<br>Algust<br>Capkender<br>Kolender<br>Bezander<br>January<br>Sonhact al he line he in<br>damied an aution a film                                                                                                    | 4590664<br>4590664<br>4590666<br>4590666<br>4590666<br>4590666<br>45906666<br>4590666666666666666666666666666666666666                                                                                                    | 40.00<br>40.00<br>40                                                                                                    | 4000<br>4000<br>4000<br>4000<br>4000<br>4000<br>4000<br>400                                                                                                    | HTTODOCTOODOCTOCI<br>HTTODOCTOODOCTOCI<br>HTTODOCTOCI<br>HTTODOCTOCI<br>HTTOCI<br>HTTOCI<br>HTTO |                                                                                                    | 4509664<br>459864<br>459864<br>459864<br>459864<br>459864<br>4586864<br>4586864<br>4586864<br>4586864<br>4586864<br>4586864<br>4586864<br>4586864<br>4586864<br>4596864<br>4596864                                                                                                    | 09111209 Paid<br>09122209 Paid<br>11/03209 Paid<br>09122010 Paid<br>091122010 Paid<br>091122010 Paid<br>091122010 Paid<br>091252010 Paid             | 40.00<br>40.00<br>40 |                            |
| July Duhthis<br>August Duhthis<br>Beytenber Duhthis<br>Gother Duhthis<br>Bovenber Duhthis<br>Desember Duhthis<br>January Duhthis<br>Ledgerst Ansunt Duhthis<br>Brand Tohis<br>Report Jey:<br>(a) Current Fey:<br>(b) Total Amount Peles Vet<br>D) Total Amount Peles Vet                                                                                                    | R R R R R R R R R R R R R P R P P P P P | Ary<br>Argust<br>Argust<br>Ockler<br>Koenber<br>Dezwier<br>Uerwary<br>Contactal he time he re<br>datined an own in a the time<br>birrode action has the<br>amount of all mode actions.                                                                                                    | 4590664<br>4590664<br>4590664<br>4590664<br>4590664<br>4590664<br>4590664<br>4590664<br>4590664<br>4590664<br>4590664<br>4590664<br>4590664<br>4590644<br>45906444<br>45906444<br>4590644444444444444444444444444444444444                                                                                                    | 40.00<br>40.00<br>40                                                                                                    | 4000<br>4000<br>4000<br>4000<br>4000<br>4000<br>4000<br>400                                                                                                    | HTTODOCTOODOCTOC<br>HTTODOCTOODOCTOC<br>HTTODOCTOODOCTOC<br>HTTODOCTOODOCTOC<br>HTTODOCTOODOCTOC<br>HTTODOCTOODOCTOC<br>HTTODOCTOODOCTOC<br>HTTODOCTOODOCTOC<br>HTTODOCTOODOCTOC                                                                                                    |                                                                                                    | 4509864<br>4559864<br>4559864<br>4559864<br>4559864<br>4569884<br>4569884<br>4569884<br>4569884<br>4569884<br>4569884<br>4569884<br>4569884<br>4569884<br>4569884<br>4569884<br>4569884<br>4569884<br>4569884<br>4569884<br>4569884<br>8669884<br>8669884<br>8669864<br>866986666<br>866986666<br>866986666666666                                                                                                    | 091112009 Paid<br>091222009 Paid<br>091222010 Paid<br>0911222010 Paid<br>0911222010 Paid<br>091222010 Paid<br>091222010 Paid<br>PRC Qubmilled        | 40.00<br>40.00<br>40.00<br>40.00<br>40.00<br>40.00<br>40.00<br>40.00<br>40.00<br>40.00<br>40.00<br>40.00<br>80.00<br>80.00<br>80.00<br>80.00<br>80.00                                                                                                    |                            |
| July Dubblis<br>August Dubblis<br>Baytember Dubblis<br>Dobber Dubblis<br>December Dubblis<br>December December December                                                                                                    | R R R R R R R R R R R R R R R R R R R   | Ary<br>Argust<br>Argust<br>Depender<br>Ootder<br>Beamber<br>Deamber<br>January<br>January<br>January<br>January<br>January<br>January<br>January<br>Deamber<br>Deamber<br>Deam                                                                                                    | 459664<br>459664<br>459664<br>459664<br>459664<br>459664<br>459664<br>459664<br>459664<br>459664<br>459664<br>459664<br>459664<br>459664<br>459664<br>459664<br>459664<br>459664<br>459684<br>4611064<br>4611064<br>4611064<br>4611064<br>4611064<br>4611064<br>461006<br>4444009<br>2000<br>2444009<br>2444009<br>2444000<br>2444000<br>2440000<br>2440000<br>2440000<br>2440000000000                                                                                                    | 40.00<br>40.00<br>40                                                                                                    | 4000<br>4000<br>4000<br>4000<br>4000<br>4000<br>4000<br>400                                                                                                    | INTEGROSCOCOCORDO<br>INTEGROSCOCOCOCOCO<br>INTEGROSCOCOCOCOCO<br>INTEGROSCOCOCOCOCO<br>INTEGROSCOCOCOCOCO<br>INTEGROSCOCOCOCOCO<br>INTEGROSCOCOCOCOCOCOCOCOCOCOCOCOCOCOCOCOCOCOC                                                                                                    |                                                                                                    | 45500564<br>4598864<br>4598864<br>45598664<br>45598684<br>45598684<br>4559864<br>45498884<br>4559864<br>4559864<br>4559864<br>4559864<br>4559864<br>4559864<br>4559864<br>4559864<br>4559864<br>4559864<br>4559864<br>4559864<br>4559864<br>4559864<br>4559864<br>4559864<br>4559864<br>559966<br>559966<br>55996<br>55996<br>5                                                                                                    | 081112009 Paid<br>081212009 Paid<br>081212009 Paid<br>081122010 Paid<br>081192010 Paid<br>081192010 Paid<br>081292010 Paid<br>986 Cubin Ind          | 40.00<br>40.00<br>40.00<br>40.00<br>40.00<br>40.00<br>40.00<br>40.00<br>40.00<br>40.00<br>40.00<br>40.00<br>40.00<br>40.00<br>40.00<br>40.00<br>40.00<br>40.00<br>40.00<br>40.00<br>40.00<br>40.00                                                                                                    |                            |
| July Subbals<br>August Subbals<br>September Subbals<br>Ootber Subbals<br>Boumber Subbals<br>Boumber Subbals<br>Boumber Subbals<br>Ledgered Amount Subbals<br>Edgered Amount Subbals<br>Bi Total Amount Subbals<br>(5) Total Amount Subta (14)<br>(5) Total Amount Subbals<br>(5) Total Amount Subbals<br>(5) Total Amount Subbals<br>(5) Total Amount Subbals<br>(5) Total Amount Subbals<br>(5) Total Amount Subbals<br>(5) Total Amount Subbals                                                                                                    | R R R R R R R R R R R R R R R R R R R   | Afy<br>Argust<br>Copkender<br>Kosender<br>Bezender<br>January<br>January<br>Bezender<br>January<br>Bezender<br>Bezender<br>Bez                                                                                                    | 4590664<br>4590664<br>4590664<br>4590664<br>4590664<br>4590664<br>4590664<br>4590664<br>4590664<br>4590664<br>4590664<br>4590664<br>4590664<br>4590664<br>4590664<br>4590664<br>4590664<br>4590664<br>444460.00<br>444460.00<br>444460.00<br>444460.00<br>444460.00<br>4670 B is a take 'Authorized' and heyond.<br>468 Charles a take 'Authorized' and heyond.<br>168 Charles a take 'Authorized' and heyond.<br>168 Charles a take 'Authorized' and heyond.<br>168 Charles a take 'Authorized' and heyond.<br>168 Charles a take 'Authorized' and heyond.<br>168 Charles a take take a take take take take take                                                                                                    | 40.00<br>40.00<br>40                                                                                                    | 4000<br>4000<br>4000<br>4000<br>4000<br>4000<br>4000<br>400                                                                                                    | HTTODOCTOODOCTOOL<br>HTTODOCTOODOCTOOL<br>HTTODOCTOODOCTOOL<br>HTTODOCTOOCTOOL<br>HTTODOCTOOCTOOL<br>HTTOCOCTOOCTOOL<br>HTTOCOCTOOCTOOL<br>HTTOCOCTOOCTOOL<br>HTTOCOCTOOCTOOCTOC<br>HTTOCOCTOOCTOOCTOC<br>HTTOCOCTOOCTOC<br>HTTOCOCTOOCTOOCTOCTOC<br>HTTOCOCTOOCTOC<br>HTTOCOCTOC<br>HTTOC<br>HTTOCOCTOC<br>HTTOCOCTOC<br>HTTOCOCTOC<br>HT                                                                                                    |                                                                                                    | 45506364<br>455206364<br>455206364<br>455206364<br>455208364<br>455208364<br>455208364<br>455208364<br>455208364<br>4551064<br>455208564<br>4551064<br>455208564<br>4550864<br>4550864<br>4550864<br>4550864<br>4550864<br>4550864<br>4550864<br>454440,00                                                                                                    | 08111206 Paid<br>081222059 Paid<br>01122206 Paid<br>01122206 Paid<br>01122206 Paid<br>01122206 Paid<br>01122206 Paid<br>PRC Querk led                | 40.00<br>40.00<br>40.00<br>40.00<br>40.00<br>40.00<br>40.00<br>40.00<br>40.00<br>40.00<br>40.00<br>40.00<br>40.00<br>40.00<br>40.00<br>40.00<br>40.00                                                                                                    |                            |
| July Dubblis<br>August Dubblis<br>Beybenker Dubblis<br>Gotber Dubblis<br>Kovenker Dubblis<br>Desember Dubblis<br>Desember Dubblis<br>Desember Dubblis<br>Desember Dubblis<br>Desember Dubblis<br>Desember Dubblis<br>Desember Dubblis<br>Desember Dubblis<br>Desember Dubblis<br>Desember Dubblis<br>Desember Dubblis<br>Desember Dubblis<br>Desember Dubblis<br>District Amount Pholoson<br>District Amount Pholoson<br>District Amount Pholoson<br>District Amount Pholoson<br>District Amount Pholoson<br>District Amount Pholoson<br>District Amount Bulled not<br>District Amount Bulles not                                                                                                    | R R R R R R R R R R R R R R R R R R R   | Ary<br>Argust<br>Cockier<br>Koenber<br>Dezwier<br>January<br>Dezwier<br>January<br>Contactal he time he re<br>damed an ownin a time<br>in moder stelen timize<br>amount of all involutions<br>in the fair status<br>in the fair status                                                                                                    | 450054<br>450054<br>450054<br>450054<br>450054<br>450054<br>450054<br>450054<br>450054<br>450054<br>450054<br>450054<br>451054<br>451055 | 40.00<br>40.00<br>40                                                                                                    | 4000<br>4000<br>4000<br>4000<br>4000<br>4000<br>4000<br>400                                                                                                    | HTFOROCOCOCOCOCI<br>HTFOROCOCOCOCOCOC<br>HITFOROCOCOCOCOCO<br>HITFOROCOCOCOCOCOC<br>HITFOROCOCOCOCOCOC<br>HITFOROCOCOCOCOCOC<br>HITFOROCOCOCOCOCOC<br>HITFOROCOCOCOCOCOC<br>HITFOROCOCOCOCOCOC<br>HITFOROCOCOCOCOCOC                                                                                                    |                                                                                                    | 4550564<br>455864<br>455864<br>455864<br>455864<br>455864<br>455864<br>455864<br>456864<br>451054<br>451054<br>451054<br>451054<br>451054<br>451054<br>451054<br>451054<br>451054<br>451054<br>451054                                                                                                    | 09111209 Paid<br>09122209 Paid<br>09122209 Paid<br>091122010 Paid<br>091122010 Paid<br>091222010 Paid<br>091222010 Paid<br>9P80 Qubrilled            | 40.00<br>40.00<br>40.00<br>40.00<br>40.00<br>40.00<br>40.00<br>40.00<br>40.00<br>40.00<br>40.00<br>40.00<br>40.00<br>40.00<br>40.00<br>40.00                                                                                                    |                            |
| July Dubblis<br>August Dubblis<br>Beytember Dubblis<br>Dobber Dubblis<br>December Dubblis<br>December Dubblis<br>December Dubblis<br>December Dubblis<br>December Dubblis<br>December Dubblis<br>December Dubblis<br>December Dubblis<br>December Dubblis<br>Begert Hey;<br>(A) Current Year Maximum Chi<br>Di Total Amount Belled (Het<br>(C) Total Amount Belled (Het<br>(C) Total Amount Belled not y<br>Di Total Amount Belled not y<br>(F) Total Amount Belled not y<br>(F) Total Amount Belled not y<br>(F) Total Amount Belled not y<br>(F) Total Amount Belled not y                                                                                                    | R R R R R R R R R R R R R R R R R R R   | Aly<br>Algust<br>Contact all he fine he re<br>damed an ouni on all im<br>all involves clients have<br>anound of all involves clients have<br>so in Yadi et al.<br>The soft Biss in Yadi' or 'I<br>The soft Biss in Yadi' or 'I<br>The soft Biss in Yadi' or 'I<br>The soft Biss in Yadi' or 'I                                                                                                    | 459664<br>459664<br>459664<br>459664<br>459664<br>459664<br>459664<br>459664<br>459664<br>459664<br>459664<br>459664<br>459664<br>459664<br>459664<br>459664<br>459684<br>4611064<br>459684<br>4611064<br>459684<br>461006<br>4444009<br>portwarrun, Dale life max ob war lar (change<br>atomic state atomic state atomic                                                                                                    | 40.00<br>40.00<br>40                                                                                                    | 4000<br>4000<br>400<br>4000<br>4000<br>4 | INTEGROSCOCOCORDO<br>INTEGROSCOCOCOCOCO<br>INTEGROSCOCOCOCOCO<br>INTEGROSCOCOCOCOCO<br>INTEGROSCOCOCOCOCO<br>INTEGROSCOCOCOCOCO<br>INTEGROSCOCOCOCOCOCOCOCOCOCOCOCOCOCOCOCOCOCOC                                                                                                    |                                                                                                    | 45506564<br>45508564<br>45508566<br>45508566<br>45508566<br>45508566<br>45508566<br>45508566<br>45508566<br>45508566<br>45508566<br>45508566<br>45508566<br>45508566<br>45508566<br>45508566<br>455085666<br>455085666<br>455085666<br>4550856666666666666666666666666666666666                                                                                                    | 081112009 Paid<br>081212009 Paid<br>081212010 Paid<br>081122010 Paid<br>081192010 Paid<br>081192010 Paid<br>081292010 Paid<br>9P80 Submitted         | 40.00<br>40.00<br>40.00<br>40.00<br>40.00<br>40.00<br>40.00<br>40.00<br>40.00<br>40.00<br>40.00<br>40.00<br>40.00<br>40.00<br>40.00<br>40.00<br>40.00<br>40.00<br>40.00<br>40.00                                                                                                    |                            |
| July Subbals<br>August Subbals<br>September Subbals<br>Ootber Subbals<br>December Subbals<br>December Subb                      | R R R R R R R R R R R R R R R R R R R   | Afy<br>Agust<br>Agust<br>Octoer<br>Koender<br>Dezoder<br>January<br>January<br>January<br>India Jahon Finne Perio<br>January<br>January<br>India Jahon Finne Perio<br>India Jahon Finne<br>Perio<br>India Jahon Finne<br>Perio<br>India Jahon Finne<br>Perio<br>India Jahon Finne<br>Perio<br>India Jahon Finne<br>Perio<br>Perio<br>Peri | 4590664<br>4590664<br>4590664<br>4590664<br>4590664<br>4590664<br>4590664<br>4590664<br>4590664<br>4590664<br>4590664<br>4590664<br>4590664<br>4590664<br>4590664<br>4590664<br>4590664<br>4590664<br>4590664<br>444460.00<br>444460.00<br>444460.00<br>444460.00<br>444460.00<br>44460.00<br>44460.00                                                                                                    | 40.00<br>40.00<br>40                                                                                                    | 4900<br>4900<br>4900<br>4900<br>4900<br>4900<br>4900<br>4900                                                                                                    | HTTODOCTOODOCTOCI<br>HTTODOCTOODOCTOCI<br>HTTODOCTOODOCTOCI<br>HTTODOCTOODOCTOCI<br>HTTODOCTOODOCTOCI<br>HTTODOCTOODOCTOCI<br>HTTOCOCTOODOCTOCI<br>HTTOCOCTOOCTOOCTOCI<br>HTTOCOCTOOCTOOCTOOCTOCI<br>HTTOCOCTOOCTOOCTOCI<br>HTTOCOCTOOCTOOCTOCI<br>HTTOCOCTOOCTOOCTOCI<br>HTTOCOCTOOCTOOCTOCI<br>HTTOCOCTOOCTOOCTOCI<br>HTTOCOCTOOCTOOCTOCI<br>HTTOCOCTOOCTOOCTOCI<br>HTTOCOCTOOCTOOCTOCI<br>HTTOCOCTOOCTOOCTOCI<br>HTTOCOCTOOCTOOCTOCI<br>HTTOCOCTOOCTOOCTOOCTOCI<br>HTTOCOCTOOCTOOCTOCI<br>HTTOCOCTOOCTOCI<br>HTTOCOCTOCI<br>HTTOCI<br>HTTOCOCTOCI<br>HTTOCI<br>HTTOCOCTOCI<br>HTTOCOCTOCI<br>HTTOCI                                                                                                    |                                                                                                    | 45506564<br>45520564<br>45520564<br>45520564<br>45520564<br>45520564<br>45520564<br>45520564<br>4550564<br>45510564<br>45510564<br>4551064<br>4555054<br>4550564<br>4550564<br>4550564<br>4550564<br>4550564<br>4550564<br>4550564<br>4550564<br>4550564<br>4550564<br>4550564<br>4550564<br>4550564<br>4550564<br>4550564<br>4550566<br>4550566<br>4550566<br>4550566<br>4550566<br>4550566<br>4550566<br>4550566<br>455056<br>4550566<br>4550566<br>45505666<br>45505666<br>455056666<br>4550566666 | 09111209 Paid<br>09122209 Paid<br>01122200 Paid<br>01122200 Paid<br>01122200 Paid<br>01129200 Paid<br>PRC Querk Ied                                  | 40.00<br>40.00<br>40.00<br>40.00<br>40.00<br>40.00<br>40.00<br>40.00<br>40.00<br>40.00<br>40.00<br>40.00<br>40.00<br>40.00<br>40.00<br>40.00                                                                                                    |                            |
| July Subblis<br>August Subblis<br>Seybenker Subblis<br>Sother Subblis<br>Kovenker Subblis<br>December Subblis<br>January Subblis<br>January Subblis | R R R R R R R R R R R R R R R R R R R   | Ary<br>Argust<br>Copkender<br>Cockler<br>Kovender<br>Decamber<br>Decamber<br>January<br>Decamber<br>January<br>Decamber<br>J                                                                                                    | 450064<br>450064<br>450066<br>450066<br>450066 | 40.00<br>40.00<br>40                                                                                                    | 4000<br>4000<br>4000<br>4000<br>4000<br>4000<br>4000<br>400                                                                                                    | HTFODOCTOODOCOCO<br>HITFODOCTOODOCOCO<br>HITFODOCTOODOCOCO<br>HITFODOCTOODOCOCOC<br>HITFODOCTOODOCOCOC<br>HITFODOCTOODOCOCOC<br>HITFODOCTOODOCOCOC<br>HITFODOCTOODOCOCOC                                                                                                    |                                                                                                    | 4550564<br>455864<br>455864<br>455864<br>455864<br>455864<br>455864<br>455864<br>456864<br>4561054<br>4561054<br>4561054<br>4561054<br>4561054<br>4561054<br>4561054<br>4561054<br>4561054<br>4561054                                                                                                    | 09111209 Paid<br>09122209 Paid<br>09122209 Paid<br>091122010 Paid<br>091122010 Paid<br>091222010 Paid<br>091222010 Paid<br>091222010 Paid            | 40.00<br>40.00<br>40 |                            |
| July Dubthis<br>August Dubthis<br>September Dubthis<br>Debler Dubthis<br>Debler Dubthis<br>Desember Dubthis<br>Desember Dubthis<br>General Fouthtis<br>General Fouthtis<br>General Tobbis<br>Brothal Amount Blief of the<br>Birtotal Amount Blief of the<br>Birtotal Amount Blief (Het<br>(C) Total Amount Blief of the<br>Dirtatal Amount Blief of the<br>Dirtatal Amount Blief of the<br>Dirtatal Amount Blief on the<br>Dirtatal Amount Blief on the<br>Dirtatal Amount Blief on the<br>Dirtatal Amount Blief on the<br>Dirtatal Amount Blief on the<br>Dirtatal Amount Blief on the<br>Dirtatal Amount Blief on the<br>Dirtatal Amount Blief on the<br>Dirtatal Amount Blief on the<br>Amount Blief on the Amount (Hem<br>Receivable – Anoid Blief on the<br>Reb Adj – Animease or dec                                                                                                    | R R R R R R R R R R R R R R R R R R R   | Ary<br>Aryusi<br>Cophenie<br>Cophenie<br>Rozenie<br>Decemie<br>Decemie<br>Sansay<br>Sansay<br>Contactal he line he re<br>damed an orani on al inv<br>di involosi scientis hali<br>al involosi scientis hali<br>al involosi scientis hali<br>al involosi scientis hali<br>page de scienti hadi se<br>page de scienti hadi se<br>page de scienti hadi se<br>repage de scienti hadi se<br>repage de sc                                                                                                    | 459664<br>459664<br>459664<br>459664<br>459664<br>459664<br>459664<br>459664<br>459664<br>459664<br>459664<br>459664<br>451064<br>4611064<br>4611064<br>459664<br>459664<br>459664<br>459664<br>459664<br>459664<br>459664<br>459664<br>461064<br>4610 | 40.00<br>40.00<br>40                                                                                                    | 4000<br>4000<br>400<br>4000<br>4000<br>4 | HTFOCOCOCOCOCOCO<br>HITFOCOCOCOCOCOCO<br>HITFOCOCOCOCOCOCO<br>HITFOCOCOCOCOCOCOCO<br>HITFOCOCOCOCOCOCO<br>HITFOCOCOCOCOCOCO<br>HITFOCOCOCOCOCOCOCOCOCOCOCOCOCOCOCOCOCOCOC                                                                                                    |                                                                                                    | 45505664<br>45508664<br>45508664<br>45508664<br>45508664<br>45508664<br>45508664<br>45508664<br>45508664<br>45508664<br>45508664<br>45508664<br>45508644<br>45508644<br>45508644<br>45508644<br>45508644<br>45508644<br>4550864                                                                                                    | 091112009 Paid<br>0912122009 Paid<br>0912122019 Paid<br>091122010 Paid<br>091122010 Paid<br>091122010 Paid<br>0912252010 Paid<br>0912252010 Paid     | 40.00<br>40.00<br>40.00<br>40.00<br>40.00<br>40.00<br>40.00<br>40.00<br>40.00<br>40.00<br>40.00<br>40.00<br>40.00<br>40.00<br>40.00<br>40.00<br>40.00<br>40.00<br>40.00                                                                                                    |                            |

#### Figure 5: Image of the Payment Tracking Report - Sample Output

## **Understanding the Payment Tracking Report**

#### How do I read the report – Top of Report?

The top half of the report contains contract information from the Contract Summary page in EIM. Information includes: Contracting Provider, Contract Number, State Agency Name, Contract Type, State Agency Unit Code, Fiscal Year, Activity Code, and Activity Name.

*Important*. This portion of the report will *always* display contract-wide, fiscal-year-to-date values, regardless of the date range selected when generating the report.

#### Report Key:

(A) Current Year Maximum Obligation: Total value of the contract at the time the report was run. Date the Max Ob was last changed is reflected in "Last Date Amended" field.

**(B)** Total Amount Billed (Net of Offset Amount): Sum of claimed amount on all invoices/SDRs in a status "Authorized" and beyond. Offset amounts are deducted.

(C) Total Amount Denied by Agency: Claimed amount of all invoices/SDRs that were denied by the state agency.

**(D) Total Amount Rejected During Processing**: Claimed amount of all invoices/services that were rejected during the system adjudication process.

(E) Total Ready Payments Paid: Sum of all ready pay PRCs in 'Paid' status.

(F) Total Amount Paid (non Ready Payments): Sum of all PRCs/CECs in 'Paid' or 'Recoup' status that are not for ready payments.

**(G) Total Amount Billed not yet Paid**: Represents value of payments owed to the provider. Derived mathematically.

**(H) Total Payments Outside of EIM**: Sum of transactions that were paid manually and brought into EIM via the MMARS Transaction Ledger.

(I) Unexpended Amount (Remaining to be Billed): Amount remaining to be billed as reflected in the 'Unexpended Amount' in the contract summary screen.

**Recalculate** – An additional adjudication attempt has occurred.

Rate Adj - An increase or decrease in the rate has occurred.

## Payment Tracking Report - Sample Output Top Half of Report

| Report Title: Payment Tracking Report             |                  |                    | Page Number: 1 of 1              |
|---------------------------------------------------|------------------|--------------------|----------------------------------|
| Report Run Date: 03/10/2010                       |                  |                    | Report Run Time: 16:31:42        |
| Report Last Updated: 03/10/2010                   |                  |                    |                                  |
|                                                   |                  |                    |                                  |
| Contracting Provider:                             | Provider XYZ Inc | Contract Number:   | 12345678909876543210 - 2010 - CT |
| State Agency Name:                                | Agency ABC       | Contract Type:     | COST                             |
| State Agency Unit Code:                           | 1234             | Fiscal Year:       | 2010                             |
| Activity Code:                                    | 9876             | Activity Name:     | Support Activities               |
|                                                   |                  |                    |                                  |
| A. Current Year Maximum Obligation:               | \$82,654.56      | Last Date Amended: | 06/27/2009                       |
| B. Total Amount Billed (Net of Offset<br>Amount): | \$44,460.09      |                    |                                  |
| C. Total Amount Denied by Agency:                 | \$0.00           |                    |                                  |
| D. Total Amount Rejected During Processing:       | \$0.00           |                    |                                  |
| E. Total Ready Payments Paid:                     | \$0.00           |                    |                                  |
| F. Total Amount Paid (non Ready Payments):        | \$38,473.65      |                    |                                  |
| G. Total Amount Billed not yet Paid:              | \$5,986.44       |                    |                                  |
| H. Total Payments Outside of EIM:                 | \$0.00           |                    |                                  |
| I. Unexpended Amount (Remaining to be<br>Billed): | \$38,194.47      |                    |                                  |

#### Figure 6: Image of the Payment Tracking Report - Sample Output

### How do I read the report – Bottom of Report?

The bottom half of the report contains the payment details for the contract selected. This section of the report displays all PRCs and CECs associated with the contract by month, including Ready Payments, readjudications, and rate changes.

If SDRs and/or invoices are not associated to PRCs/CECs at the time the report is run, they will be labeled as 'Billing In Progress.'

This section of the report indicates the amount of any services that rejected or were denied by the agency, and any payments that were made outside of EIM and brought in using the Ledger. All information displays by sub-total for each month. There is also a 'Grand Totals' field that calculates based on the monthly sub-totals.

### Payment Tracking Report - Sample Output Bottom Half of Report

| Billing Number         | Billing Type | Billing Month | Amount Billed | Amount Denied | Arnount Rejected | PRC Number                               | Check Number | PRC Amount  | PRC Paid Date PRC Status | CEC Number CEC Amount | CEC Recoup Date | CEC Status |
|------------------------|--------------|---------------|---------------|---------------|------------------|------------------------------------------|--------------|-------------|--------------------------|-----------------------|-----------------|------------|
|                        | R            | July          | \$5,986.64    | \$0.00        | \$0.00           | INTF000000000000000000000000000000000000 | 0101010101A  | \$5,986.64  | 08/17/2009 Paid          | \$0.00                |                 |            |
| July Subtotals         |              |               | \$5,986.64    | \$0.00        | \$0.00           |                                          |              | \$5,986.64  |                          | \$0.00                |                 |            |
|                        | R            | August        | \$5,986.64    | \$0.00        | \$0.00           | INTF0000000000000002                     | 0202020202B  | \$5,986.64  | 09/22/2009 Paid          | \$0.00                |                 |            |
| August Subtotals       |              |               | \$5,986.64    | \$0.00        | \$0.00           |                                          |              | \$5,986.64  |                          | \$0.00                |                 |            |
|                        | R            | September     | \$5,986.64    | \$0.00        | \$0.00           | INTF000000000000000000000000000000000000 | 0303030303C  | \$5,986.64  | 11/03/2009 Paid          | \$0.00                |                 |            |
| September Subtotals    |              |               | \$5,986.64    | \$0.00        | \$0.00           |                                          |              | \$5,986.64  |                          | \$0.00                |                 |            |
|                        | R            | October       | \$8,416.45    | \$0.00        | \$0.00           | INTF00000000000000004                    | 0404040404D  | \$8,416.45  | 01/12/2010 Paid          | \$0.00                |                 |            |
| October Subtotals      |              |               | \$8,416.45    | \$0.00        | \$0.00           |                                          |              | \$8,416.45  |                          | \$0.00                |                 |            |
|                        | R            | November      | \$5,986.64    | \$0.00        | \$0.00           | INTF000000000000005                      | 0505050505E  | \$5,986.64  | 01/19/2010 Paid          | \$0.00                |                 |            |
| November Subtotals     |              |               | \$5,986.64    | \$0.00        | \$0.00           |                                          |              | \$5,986.64  |                          | \$0.00                |                 |            |
|                        | R            | December      | \$6,110.64    | \$0.00        | \$0.00           | INTF0000000000000006                     | 0606060606F  | \$6,110.64  | 01/26/2010 Paid          | \$0.00                |                 |            |
| December Subtotals     |              |               | \$6,110.64    | \$0.00        | \$0.00           |                                          |              | \$6,110.64  |                          | \$0.00                |                 |            |
|                        | R            | January       | \$5,986.44    | \$0.00        | \$0.00           | INTF000000000000007                      |              | \$5,986.44  | PRC Submitted            | \$0.00                |                 |            |
| January Subtotals      |              |               | \$5,986.44    | \$0.00        | \$0.00           |                                          |              | \$5,986.44  |                          | \$0.00                |                 |            |
| Ledgered Amount Subtot | ls           |               | \$0.00        | \$0.00        | \$0.00           |                                          |              | \$0.00      |                          | \$0.00                |                 |            |
| Grand Totals           |              |               | \$44,460.09   | \$0.00        | \$0.00           |                                          |              | \$44,460.09 |                          | \$0.00                |                 |            |

Figure 7: Image of the Payment Tracking Report - Sample Output

# Information Regarding Payment Tracking Report

• For the report to be the most useful, it should be run by contract number, not by SDR/Invoice Number. It is recommended that the report be run by contract number since the contract balances, and other amounts that display at the top of the report are pulled from the Contract Summary Page (which displays

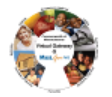

the most current amounts.)

- For example, if you ran the report by SDR/Invoice Number, the bottom of the report would display the details by SDR/Invoice Number, but the balances at the top of the report would be the year-to-date balances of the contract.
- SDRs and invoices are referenced on this report only if they are associated with a PRC or CEC. If SDRs/Invoices are not yet associated to a PRC or CEC they will display as 'Billing in Progress.' This is so the top portion of the report (pulling information from the Contract Summary Page) and the bottom portion of the report (documents already associated to PRCs/CECs) will match.

#### **Denials:**

- Partial denials show in the 'Amount Denied' column. For example, an SDR is submitted for \$500. The SDR has 2 clients: \$275 for Client 1 and \$225.00 for Client 2, and the Agency denies Client 1. The PRC Number column will reference \$225, and the Amount Denied column will reference \$275. Users are able to 'track' the \$500 that was submitted on the SDR.
- Full denials do not display on the report. For example, an SDR is submitted for \$500 and the Agency denies both clients. No PRC will generate in EIM. Therefore, the \$500 will not show on the report because adjudication never occurred because the agency denied both clients.

#### • Rejections:

- Partial rejections that take place during adjudication show on the report in the 'Amount Rejected during Processing' column. For example, if an SDR is submitted for \$500. The SDR has 2 clients: \$175 for Client 1 and \$325 for Client 2. \$175 passes, but \$325 rejects because the contract ran out of funds. The \$325 will reject and show in the 'Amount Rejected during Processing' column. Users are able to 'track' the \$500 that was submitted on the SDR.
- Full rejections (all services rejected during adjudication) do not appear on this report.
- EIM/ESM only allows one SDR or Invoice per PRC/CEC. When running this report, there may be instances when a PRC/CEC will have multiple SDRs or Invoices associated to them. In those cases, the same PRC or CEC document numbers will appear on the report for multiple months. Any PRCs/CECs that generated after November 2009 will only display once on this report.
- Please be aware that due to the amount of data that is being pulled for this report, the Payment Tracking Report may take several minutes to successfully generate.

Questions or need assistance? Call Virtual Gateway Customer Service 1-800-421-0938 (617-988-3301 - TTY for the deaf and hard of hearing) 8:30 am to 5:00 pm Monday through Friday